## Синхронизация журналов и справочников между удаленными объектами. Offline обмен.

В стандартном варианте установленное на ПК программное обеспечение «**UniServer AUTO**» представляет собой автономное рабочее место с локальной базой данных **SQLLite**. В случаях использования нескольких копий программного обеспечения, может возникать необходимость создания общих журналов и справочников, в каждом из которых будут отражаться все записи, производимые на различных рабочих местах.

Задачу создания общей базы данных можно решить с помощью двух вариантов обмена (синхронизации):

- Offline обмен. Синхронизация журналов и справочников независимых баз данных на удаленных рабочих местах.
- Online соединение. Создание общей базы данных на основе SQL сервера.

В данном руководстве изложено описание первого варианта реализации общей базы - **offline обмен**. Offline обмен позволяет организовать автономную работу рабочих мест, независящую от качества постоянного соединения и работы других рабочих мест. Синхронизация производится автоматически каждые 5-10 секунд. При обрыве связи обмен прерывается и автоматически возобновляется при восстановлении.

Синхронизация журналов и справочников независимых баз данных возможна двумя способами:

1. Синхронизация баз данных двух рабочих мест по схеме «Точка-точка».

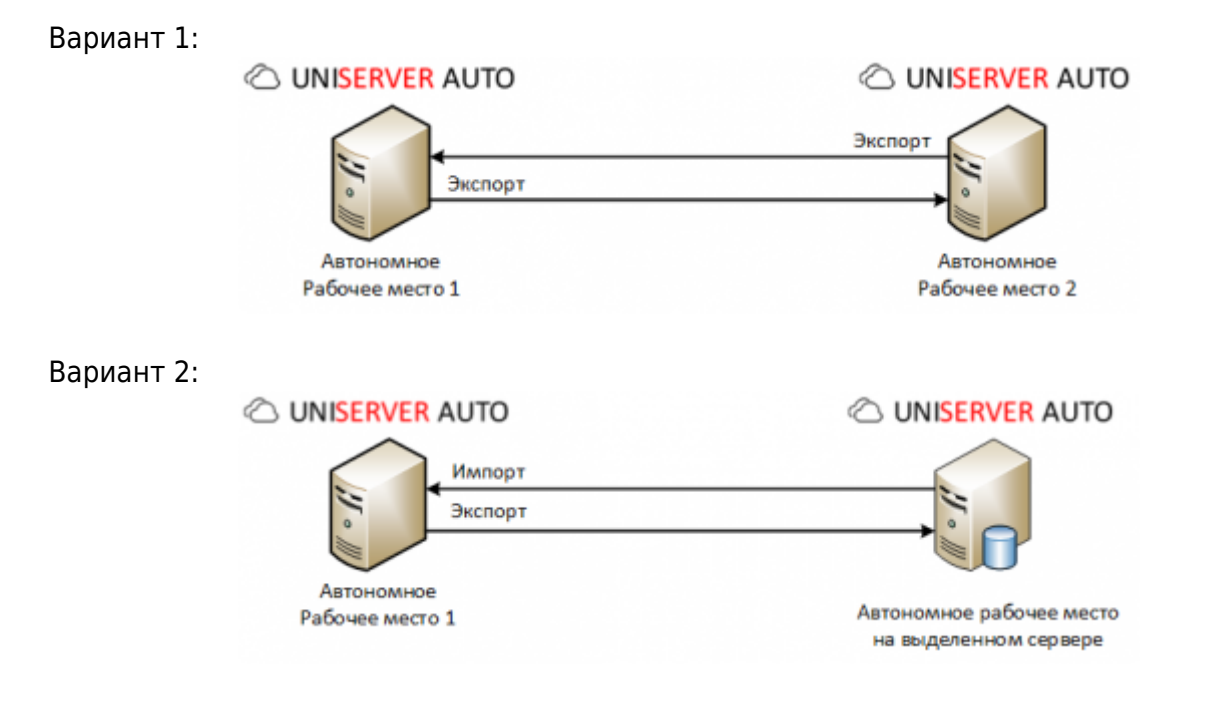

2. Синхронизация баз данных нескольких рабочих мест через центральную базу данных по схеме «Звезда».

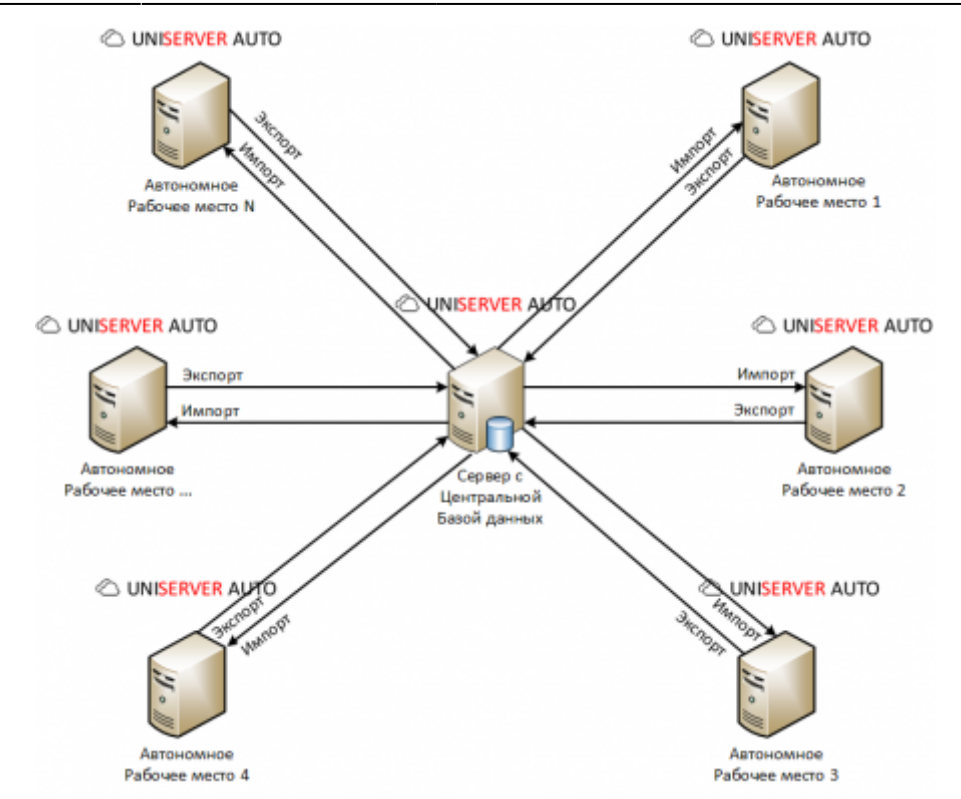

В большинтсве сценариев работы программного обеспечения при сихронизации журнала отвесов (*AutoScaleJournal1*) необходимо так же настроить синхронизацию журнала документов (*DocJournal*). Настройка выполняется аналогично журнала отвесов.

# Синхронизация журналов и справочников двух автономных рабочих мест между собой.

#### Вариант 1

Данная схема обмена подходит для синхронизации данных между двумя весовыми на объекте и предполагает настройку экспорта на каждом рабочем месте в удаленный журнал. Таким образом, импорт настраивать не нужно.

1. Откройте меню «Настройки» и выберите нужный вам журнал или справочник.

| ٥ | Настройки           | ~ |
|---|---------------------|---|
|   | Весы 1              |   |
|   | Журнал автовесов 1  |   |
|   | Справочник Марки ТС |   |
|   | Камера 1            |   |
|   | Камера 2            |   |

2. В открывшемся окне выберите вкладку «Экспорт».

| В ЖУРНАЛ АВТОВЕСОВ 1                          | Общие | Описание полей БД | База данных | Импорт | Экоторт |
|-----------------------------------------------|-------|-------------------|-------------|--------|---------|
| Журнал для экспорта:                          |       |                   |             | /      |         |
| AutoScalejournal1                             |       |                   |             |        |         |
| Иня или IP-адрес сервера с журналом экспорта: |       |                   |             |        |         |
| 192.168.1.61                                  |       |                   |             |        |         |
| Номер порта:<br>8067                          |       |                   |             |        |         |
| Имя пользователя для подключения к серверу:   |       |                   |             |        |         |
| admin                                         |       |                   |             |        |         |
| Пароль пользователя:                          |       |                   |             |        |         |
| admin                                         |       |                   |             |        |         |
|                                               |       |                   |             |        |         |
| Сохранить                                     |       |                   |             |        |         |

- 3. Заполните следующие поля формы вашими данными:
  - 1. Журнал для экспорта наименование плагина журнала или справочника, для которого производится настройка синхронизации (например AutoScaleJournal1 для журнала автовесов).

| Узнат<br>строи | гь наименование<br>ке браузера как п | журнала или справочника можно в адресной<br>оказано на рисунке ниже: |
|----------------|--------------------------------------|----------------------------------------------------------------------|
|                | 127.0.0.1:808                        | 37/core/plugins AutoScaleJournal1 Config                             |
| $\bigcirc$     |                                      |                                                                      |
|                |                                      | Главная • Журналавтовесов 1 • Настройка                              |
| Č.             | име                                  | Настройка: Журнал автовесов 1                                        |
|                |                                      | ≣ ЖУРНАЛ АВТОЛЕСОВ 1                                                 |
|                | ан 🗸 🗸                               | журнал для импорта:                                                  |
|                |                                      | AutoScalejournal1                                                    |

- 2. Имя или IP-адрес сервера с журналом экспорта ip адрес компьютера, с которым будет производится синхронизация.
- 3. **Номер порта** номер порта, который использует ПО «**UniServer AUTO**» на компьютере, с которым будет производиться синхронизация.
- 4. Имя пользователя для подключения к серверу логин пользователя по «UniServer AUTO» на ПК, с которым будет производиться синхронизация.
- 5. Пароль пользователя пароль пользователя по «UniServer AUTO» на ПК, с которым будет производиться синхронизация.

4

Обращаем ваше внимание на то, что пользователи ПО «UniServer

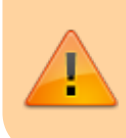

**AUTO**», с помощью которых будет производиться синхронизация должны обладать правами на редактирование синхронизируемых журналов и справочников (дополнительная роль **Editor**)

4. Откройте вкладку «Общие» и обратите внимание на поле «Формат номера документа». Каждый Uniserver AUTO ведет свою нумерацию документов, для правильной работы синхронизации необходимо добавить уникальный префикс в каждый экземпляр Uniserver AUTO, а так же указать уникальное имя весов. Для сокращений рекомендуем использовать латинские буквы, если у вас весы называются *Becы 1* -VS1 % 6d

| IN THE REPORT                               |                          |                                                 |                              | Озщие Описание полеи | год База данных импорт экс |
|---------------------------------------------|--------------------------|-------------------------------------------------|------------------------------|----------------------|----------------------------|
| Заголовок веб-страницы:                     | Журнал автовесов 1       |                                                 | Вычисление номера документа: | В пределах года      | <i>•</i>                   |
| Уникальный идентификатор<br>(GUID) журнала: | 1A75EE52453E40FC95EFB2B2 | E4B92086                                        | Формат номера документа:     | VS1_%.6d             | Пример: Д-%.5d или %.6d    |
| Максимальный размер данных.<br>MБ:          | 0                        | <ul> <li>Если 0 то не контролируется</li> </ul> | Последний номер документа:   | 76                   |                            |
| Продолжительность хранения<br>данных, дней: | 0                        | <ul> <li>Если 0 то не контролируется</li> </ul> | Наименование документа:      | AutoScalejournal1    |                            |
|                                             |                          |                                                 |                              |                      |                            |

- 5. Нажмите «Сохранить».
- 6. Перезапустите ПО «UniServer AUTO». Для этого откройте меню «О программе» и нажмите кнопку «Перезапуск сервера».
- Произведите аналогичные настройки на втором компьютере, указав параметры первого ПК.

На этом настройка синхронизации журнала или справочника окончена. Далее журналы и справочники будут в автоматическом режиме синхронизироваться и пополняться до полной идентичности

#### Вариант 2

Данная схема обмена подходит для синхронизации данных между компьютером на весовой и автономным рабочим местом на выделенном сервере с выделенным «белым» IP адресом. Инициатором экспорта и импорта журналов и справочников является компьютер на весовой, таким образом, настраивать синхронизацию на выделенном сервере не нужно.

1. Откройте меню «Настройки» и выберите нужный вам журнал или справочник.

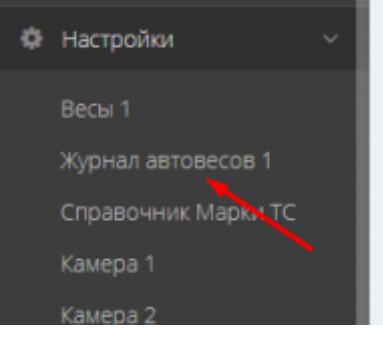

#### 2. В открывшемся окне выберите вкладку «Экспорт».

| 🛢 ЖУРНАЛ АВТОВЕСОВ 1                          | Общие | Описание полей БД | Бара данных | Импорт | Экоторт |
|-----------------------------------------------|-------|-------------------|-------------|--------|---------|
| Журнал для экспорта:                          |       |                   |             | /      |         |
| AutoScalejournal1                             |       |                   |             |        |         |
| Имя или IP-адрес сервера с хурналом экспорта: |       |                   |             |        |         |
| 192.168.1.61                                  |       |                   |             |        |         |
| Howep nopta:                                  |       |                   |             |        |         |
| 8087                                          |       |                   |             |        |         |
| Имя пользователя для подилючения к серверу:   |       |                   |             |        |         |
| admin                                         |       |                   |             |        |         |
| Пароль пользователя:                          |       |                   |             |        |         |
| admin                                         |       |                   |             |        |         |
|                                               |       |                   |             |        |         |
|                                               |       |                   |             |        |         |
| Сохраняль                                     |       |                   |             |        |         |
|                                               |       |                   |             |        |         |

- 3. Заполните следующие поля формы данными:
  - Журнал для экспорта наименование плагина журнала или справочника, для которого производится настройка синхронизации (например AutoScaleJournal1 для журнала автовесов).

|            | Узнать наименование журнала или справочника можно в адре<br>строке браузера как показано на рисунке ниже:    | есной |
|------------|----------------------------------------------------------------------------------------------------|-------|
|            | ① 127.0.0.1:8087/core/plugins AutoScaleJournal1 Config                                                       |       |
| $\bigcirc$ | R AUTO 🗮                                                                                                    |       |
|            | Главная • Журналавтовесов 1 • Настройка                                                                      |       |
| Ŭ          | мме Настройка: Журнал автовесов 1                                                                            |       |
|            | 🛢 ЖУРНАЛ АВТОЛЕСОВ 1                                                                                         |       |
|            | ал Курнал для импорта:                                                                                       |       |
| <b>a</b>   | нме Настройка: Журнал автовесов 1<br><b>В ЖУРНАЛ АВТОЛЕСОВ 1</b><br>журнал для импорта:<br>AutoScalejournal1 |       |

- 2. Имя или IP-адрес сервера с журналом экспорта ip адрес компьютера, с которым будет производится синхронизация.
- 3. **Номер порта** номер порта, который использует ПО «**UniServer AUTO**» на компьютере, с которым будет производиться синхронизация.
- 4. Имя пользователя для подключения к серверу логин пользователя по «UniServer AUTO» на ПК, с которым будет производиться синхронизация.
- 5. Пароль пользователя пароль пользователя ПО «UniServer AUTO» на ПК, с которым будет производиться синхронизация.

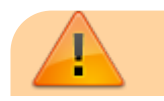

Обращаем ваше внимание на то, что пользователи ПО «**UniServer AUTO**», с помощью которых будет производиться синхронизация должны обладать правами на редактирование синхронизируемых журналов и справочников (дополнительная роль **Editor**)

4. Откройте вкладку «Общие» и обратите внимание на поле «Формат номера документа». Каждый Uniserver AUTO ведет свою нумерацию документов, для правильной работы синхронизации необходимо добавить уникальный префикс в каждый экземпляр Uniserver AUTO. Рекомендуем использовать латинские сокращения от имени весов, если у вас весы называются *Becы 1* - VS1\_%.6d

| аголовок веб-страницы:                    | Журнал astosecos 1               |   |                             | Вычисление номера документа: | В пределах года 🛛 👻     |  |
|-------------------------------------------|----------------------------------|---|-----------------------------|------------------------------|-------------------------|--|
| чикальный идентификатор<br>GUID) журнала: | 1A75EE52453E40FC95EFB2B2E4B92086 |   | Формат номера документа:    | VS1_%.6d                     | Пример: Д-%.5d или %.6d |  |
| баксимальный размер данных,<br>46-        | 0                                | * | Если 0 то не контролируется | Последний номер документа:   | 76                      |  |
|                                           |                                  |   |                             | Наименование документа:      | AutoScalejournal1       |  |
| родолжительность хранения<br>анных, дней: | 0                                | • | Еслы 0 то не контролируется |                              |                         |  |
|                                           |                                  |   |                             |                              |                         |  |

5. Откройте вкладку «**Импорт**» и укажите настройки, аналогичные настройкам, произведенным на вкладке «**Экспорт**».

| S XYPHAN ABTOBECOB 1                         | Общие | Описание полей БД | База данных | Импорт | Экспорт |
|----------------------------------------------|-------|-------------------|-------------|--------|---------|
|                                              |       |                   | /           |        |         |
| Xyphan gns wwnopra:                          |       |                   | /           |        |         |
| AutoScalejournal1                            |       |                   |             |        |         |
| Имя или IP-адрес сервера с журналом импорта: |       |                   |             |        |         |
| 192.168.1.61                                 |       |                   |             |        |         |
| Howep nopta:                                 |       |                   |             |        |         |
| 8087                                         |       |                   |             |        |         |
| Имя пользователя для подключения к серверу:  |       |                   |             |        |         |
| admin                                        |       |                   |             |        |         |
| Пароль пользователя:                         |       |                   |             |        |         |
| admin                                        |       |                   |             |        |         |
|                                              |       |                   |             |        |         |
|                                              |       |                   |             |        |         |
| Сокранить                                    |       |                   |             |        |         |

- 6. Нажмите «Сохранить».
- 7. Перезапустите ПО «**UniServer AUTO**». Для этого откройте меню «**О программе**» и нажмите кнопку «**Перезапуск сервера**».
- 8. Повторите аналогичные настройки для других рабочих мест, синхронизирующихся через сервер с общей БД.

На этом настройка синхронизации журнала или справочника окончена. Далее журналы и справочники будут в автоматическом режиме синхронизироваться и пополняться до полной идентичности

#### Синхронизация журналов и справочников нескольких

### автономных рабочих мест через центральную базу данных.

Схема обмена через центральную базу данных предполагает настройку импорта и экспорта на каждом рабочем месте. Сервер с центральной базой данных остается пассивным и не является инициатором обмена. Настройки обмена на сервере с центральной БД производить не нужно.

1. Откройте меню «Настройки» и выберите нужный вам журнал или справочник.

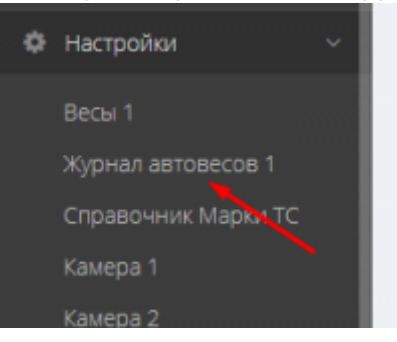

2. В открывшемся окне выберите вкладку «Экспорт».

| S ЖУРНАЛ АВТОВЕСОВ 1                          | Ofwe | Описание полей БД | База данных | Импорт | Экоторт |
|-----------------------------------------------|------|-------------------|-------------|--------|---------|
| Журнал для экспорта:                          |      |                   |             | /      |         |
| AutoScalejournal1                             |      |                   |             |        |         |
| Имя или IP-адрес сервера с хурналом экспорта: |      |                   |             |        |         |
| 192.168.1.61                                  |      |                   |             |        |         |
| Howep nopra:                                  |      |                   |             |        |         |
| 8087                                          |      |                   |             |        |         |
| Ими пользователя для подключения к серверу:   |      |                   |             |        |         |
| admin                                         |      |                   |             |        |         |
| Пароль пользователя:                          |      |                   |             |        |         |
| admin                                         |      |                   |             |        |         |
|                                               |      |                   |             |        |         |
| Сокранить                                     |      |                   |             |        |         |

- 3. Заполните следующие поля формы данными:
  - 1. Журнал для экспорта наименование плагина журнала или справочника, для которого производится настройка синхронизации (например AutoScaleJournal1 для журнала автовесов).

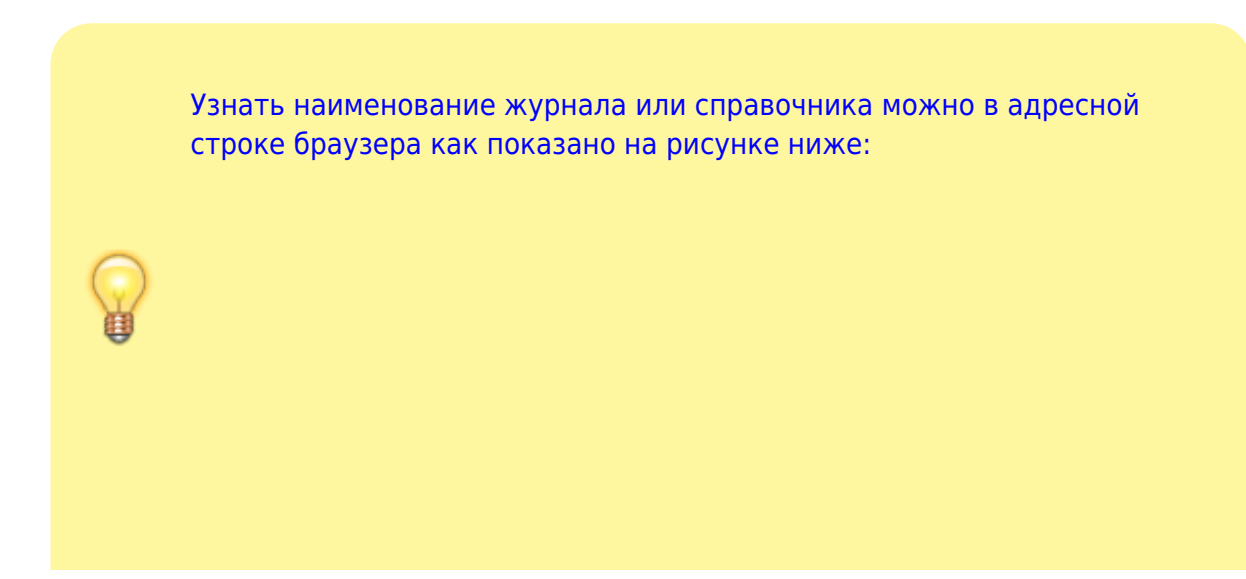

| © 127.0.0.1s | 8087/core/plugins AutoScaleJournal1. Config |
|--------------|---------------------------------------------|
|              | Главная - Журналавтовесов 1 - Настройка     |
| мме          | Настройка: Журнал автовесов 1               |
|              | 🛢 ЖУРНАЛ АВТОЛЕСОВ 1                        |
| ал           | журнал для импорта:                         |
|              | AutoScalejournal1                           |

- 2. Имя или IP-адрес сервера с журналом экспорта ip адрес компьютера, с которым будет производится синхронизация.
- 3. **Номер порта** номер порта, который использует ПО «**UniServer AUTO**» на компьютере, с которым будет производиться синхронизация.
- 4. Имя пользователя для подключения к серверу логин пользователя по «UniServer AUTO» на ПК, с которым будет производиться синхронизация.
- 5. Пароль пользователя пароль пользователя ПО «UniServer AUTO» на ПК, с которым будет производиться синхронизация.

Обращаем ваше внимание на то, что пользователи ПО «UniServer AUTO», с помощью которых будет производиться синхронизация должны обладать правами на редактирование синхронизируемых журналов и справочников (дополнительная роль Editor)

4. Откройте вкладку «Общие» и обратите внимание на поле «Формат номера документа». Каждый Uniserver AUTO ведет свою нумерацию документов, для правильной работы синхронизации необходимо добавить уникальный префикс в каждый экземпляр Uniserver AUTO. Рекомендуем использовать латинские сокращения от имени весов, если у вас весы называются *Весы 1* - VS1 %.6d

| аголовок веб-страницы:                     | Журнал автовесов 1               |   |                             | Вычисление номера документа: | В пределах года 👻               |  |  |
|--------------------------------------------|----------------------------------|---|-----------------------------|------------------------------|---------------------------------|--|--|
| ічикальный идентификатор<br>GUID) журнала: | 1A75EE52453E40FC95EFB2B2E4B92086 |   |                             | Формат номера документа:     | VS1_%.6d Пример: Д.%.5d или %.6 |  |  |
| Лаксимальный размер данных,<br>45:         | 0                                | * | Если 0 то не контролируется | Последний номер документа:   | 76                              |  |  |
|                                            |                                  |   |                             | Наименование документа:      | AutoScalejournal1               |  |  |
| Іродолжительность хранения<br>анных, дней: | 0                                | ÷ | Еслы 0 то не контролируется |                              |                                 |  |  |
|                                            |                                  |   |                             |                              |                                 |  |  |

5. Нажмите «Сохранить».

Настройка: Журнал автовесов 1

 Откройте вкладку «Импорт» и укажите настройки, аналогичные настройкам, произведенным на вкладке «Экспорт».

| В ЖУРНАЛ АВТОВЕСОВ 1                         | Общие | Описание полей БД | База данных | Импорт | Экспорт |
|----------------------------------------------|-------|-------------------|-------------|--------|---------|
|                                              |       |                   | /           |        |         |
| журнал для импорта:                          |       |                   | /           |        |         |
| AutoScalejournal1                            |       |                   |             |        |         |
| Имя или IP-адрес сервера с журналом импорта: |       |                   |             |        |         |
| 192.168.1.61                                 |       |                   |             |        |         |
| Номер порта:                                 |       |                   |             |        |         |
| 8087                                         |       |                   |             |        |         |
| Имя пользователя для подключения к серверу:  |       |                   |             |        |         |
| admin                                        |       |                   |             |        |         |
| Пароль пользователя:                         |       |                   |             |        |         |
| admin                                        |       |                   |             |        |         |
|                                              |       |                   |             |        |         |
|                                              |       |                   |             |        |         |
| Сокранить                                    |       |                   |             |        |         |

- 7. Перезапустите ПО «UniServer AUTO». Для этого откройте меню «О программе» и нажмите кнопку «Перезапуск сервера».
- 8. Повторите аналогичные настройки для других рабочих мест, синхронизирующихся через сервер с общей БД.

На этом настройка синхронизации журнала или справочника окончена. Далее журналы и справочники будут в автоматическом режиме синхронизироваться и пополняться до полной идентичности

From: http://docuwiki.vesysoft.ru/ - База знаний

Permanent link: http://docuwiki.vesysoft.ru/doku.php?id=uniserver:sinchronizebdoffline

Last update: 2024/03/05 15:36